# Sign in to your PlayFootball account

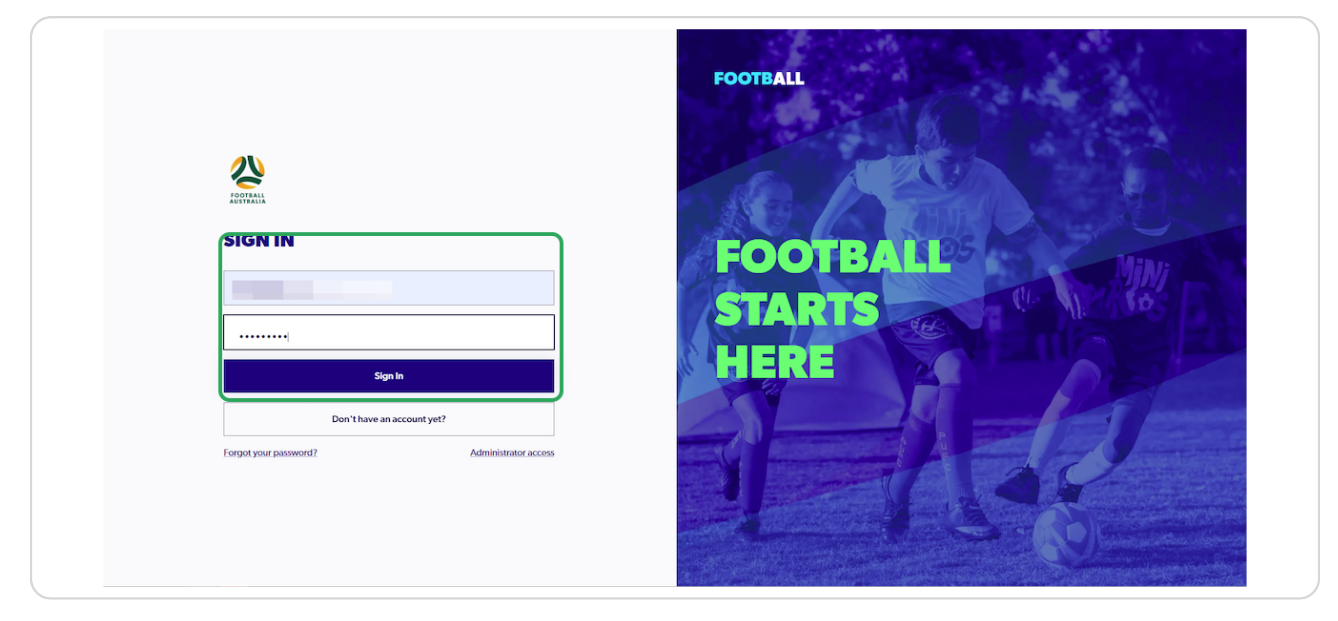

# STEP 2

## Click on "Profile"

| FOOTBALL                              | Home<br>AVAILABLE PRODUCTS                                             |                                    |
|---------------------------------------|------------------------------------------------------------------------|------------------------------------|
| PARTICIPANT                           |                                                                        |                                    |
| 💮 Find a Product                      | Q Search by product name X                                             | ÷ Filters 2                        |
| ♀ My Registrations                    | Showing 62 results                                                     | A                                  |
| Search Family Management              | Senior Men (Premier League and Reserves)                               | READY TO PLAY                      |
|                                       | Appropriate for Male, 17-99 yo Registrations Open<br>Venue Suburb      | n 04/01/2023 Details<br>01/10/2023 |
|                                       | Senior Women 2023                                                      | READY TO PLAY                      |
|                                       | Appropriate for Female, 19.99 yo Registrations Open<br>Venue<br>Suburb | n 03/01/2023 Details<br>29/06/2023 |
|                                       | Senior Women 2023 - 18 years or under                                  | READY TO PLAY                      |
|                                       | Appropriate for Female, 15-18 yo Registrations Oper<br>Venue<br>Suburb | n 04/01/2023 Details<br>23/04/2023 |
| Participant A     Profile    Sign out | Sharks Squad U10 -                                                     | READY TO PLAY                      |
|                                       | Appropriate for Mixed, 10 yo Registrations Oper                        | n 01/08/2023 Details               |

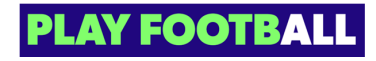

Click on "View My Registrations"

| FOOTBALL<br>PARTICIPANT<br>© Find a Product<br>© My Registrations | Home / Joe Scr<br>FFA Number: 1120001<br>View My Registrations<br>View My Registrations<br>Contact Number Email Address                        |
|-------------------------------------------------------------------|----------------------------------------------------------------------------------------------------|
| S Family Management                                               | Primary Information       Transaction History       Family Relationships       Supporting Documents       Suspensions         PERSONAL DETAILS |
|                                                                   | Full Name Electron No.                                                                                                    |
|                                                                   | Nationality<br>Country of Birth<br>Home Address                                                                                                |
| Participant A      Profile   Sign out                             | CONTACT DETAILS                                                                                                    |

### STEP 4

# Click on "more (three dots)", for the registration you are seeking to deregister from

| Alfricipant<br>Tind a Product<br>My Registrations | FFA Number: 1120001<br>View My Profile                                                                                                    | Date of Birth                                                                                                    | Home Address                                                                                                    |
|---------------------------------------------------|----------------------------------------------------------------------------------------------------|----------------------------------------------------------------------------------------------------|----------------------------------------------------------------------------------------------------|
| 😤 Family Management                               | ACTIVE REGISTRATIONS  ACTIVE REGISTRATIONS                                                                                                    | PALM BEACH SOCCER         :           CLUB - GOLD COAST         :           NOTELGRIE         :           Registration status         DALT | Filters PALM BEACH SOCCER ELGBLE GOLD COAST ELGBLE Registration status APPEOVED                                                                                                    |
| Participant A                                     | Product Name Senior Coach<br>Reg Type FQ-South Coast Senior<br>Total registration Fee \$155<br>Football Federation Aust \$14<br>Football Guerensland \$11<br>FQ-Football Guerensland \$11<br>Palm Beach Soccer Club \$100 | Payment status UNPAD<br>Product Name Senior Men (Premier Lea<br>Reg Type FQ - South Coast Senior<br>Total registration Fee \$-             | Payment status         PAGINITAL           Product Name         Senior Mont (Premier Lea           Reg Type         FO- South Coast Senior           Total registration Free         \$ 51           Football Federation Aust         \$ 14           Football Coverenand         \$ 20           FOG - Football Gootball         \$ 17           Paim Beach Soccer Club         \$ 0 |

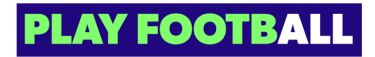

Click on "De-Registration Request"

| CER :           | PALM<br>CLUB            | BEACH SOCCER              |
|-----------------|-------------------------|---------------------------|
|                 |                         | View Registration Details |
| DRAFT           | Registration status     | Print ID Card             |
| UNPAID          | Payment status          | De-Registration Request   |
|                 |                         | Refund Request            |
| en (Premier Lea | Product Name            | Senior Men (Premier Lea   |
| 1 Coast Senior  | Reg Type                | FQ - South Coast Senior   |
| \$              | - Total registration Fe | ee \$51                   |
|                 | Football Federation     | Aust \$14                 |

### STEP 6

# Click on "Select reason for request"

| Home / Joe | Scr                                                                                                    |      |                 |                              |
|------------|----------------------------------------------------------------------------------------------------|------|-----------------|------------------------------|
|            | DE-REGISTRATION REQUEST $	imes$                                                                                                |      |                 | G Hom                        |
|            | Select a reason for this de-registration request                                                                               | ibe  | ·               | Ema                          |
|            | Select reason for request                                                                                                    |      |                 |                              |
| АСТ        | Refund Request           Are you requesting to have your Registration fees refunded as a part of this De-Registration request? |      |                 |                              |
|            | Add a note or comment about this request                                                                                       | :    | Contract of the | PALM BE                      |
|            | Maximum 250 words                                                                                                    |      |                 |                              |
| Registr    |                                                                                                    | PAID | Regis<br>Paym   | tration status<br>ent status |

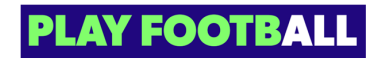

| Home / Joe | Scr                                                                  |   |      |                    |
|------------|----------------------------------------------------------------------|---|------|--------------------|
|            | <b>DE-REGISTRATION REQUEST</b>                                       | × |      | â                  |
|            | Select a reason for this de-registration request                     |   | ıber |                    |
|            | Select reason for request                                            | ^ |      |                    |
|            | Changing Clubs                                                       | Î |      |                    |
| АСТ        | Injury                                                               | 1 |      |                    |
| ATTA       | No Longer Playing Football<br>Selected Incorrect Registration Option |   |      | DALL               |
|            | Other                                                                | - | :    | CLUI               |
|            | Maximum 250 words                                                    |   |      |                    |
| Registr    |                                                                      |   | AFT  | Registration state |
| Payme      |                                                                      |   | PAID | Payment status     |

#### STEP 8

## Check or uncheck the Refund Request

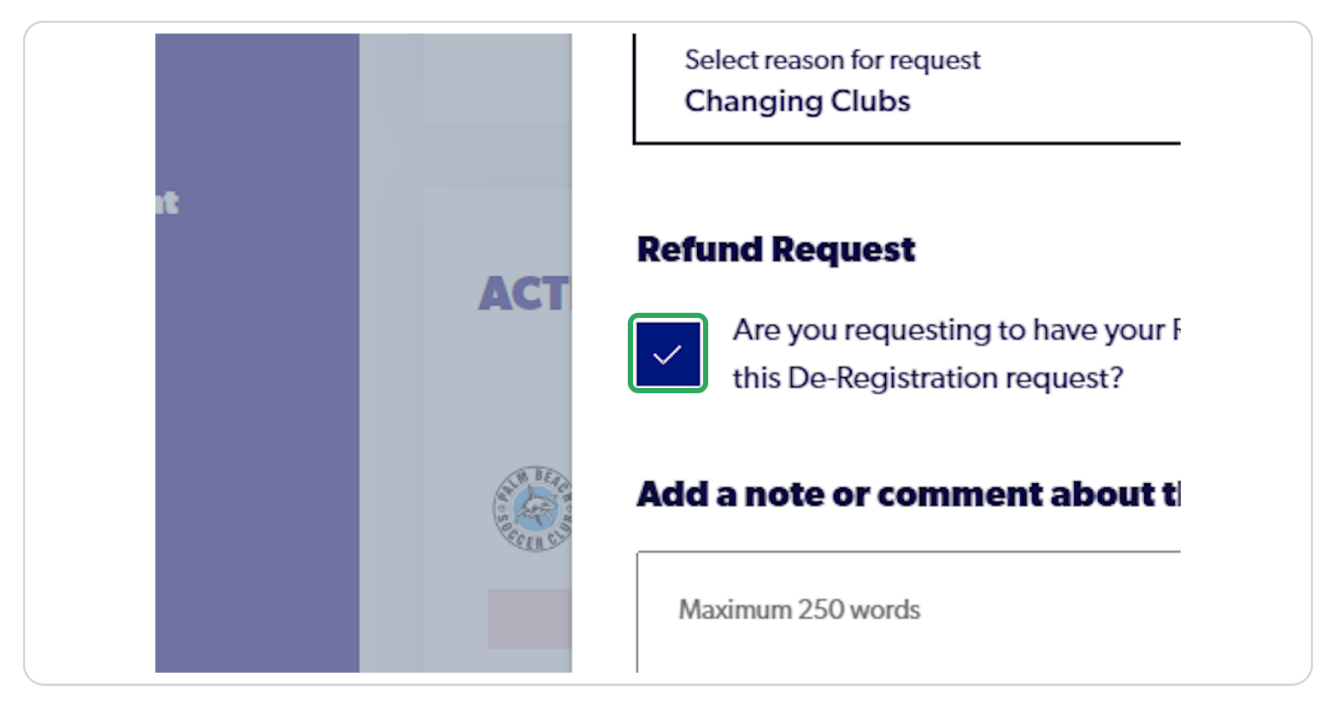

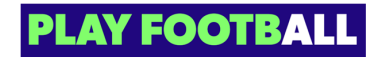

# Add any appropriate notes

| Actor   Actor   Actor </th <th></th> <th>Changing Clubs</th> <th></th> <th></th>                                                                                                    |                   | Changing Clubs                                                                                                    |      |                        |
|----------------------------------------------------------------------------------------------------|-------------------|----------------------------------------------------------------------------------------------------|------|------------------------|
| Add a note or comment about this request   Registr   Payme   Product   Reg Ty   Total registration of this De-Registration submission. This submission will be reviewed and processed by your Member Federation or Association.   Footbal FQ-Fo   Palm B   Cancel                                                                                                    | АСТ               | Refund Request         Image: Are you requesting to have your Registration fees refunded as a part of this De-Registration request? |      |                        |
| I am changing dubsi         Registr         Payme         Product         Reg Tyr         Total registration submission. This submission will be reviewed and processed by your Member Federation or Association.         Footba         Footba         Cancel         Submit Request                                                                                                    |                   | Add a note or comment about this request                                                                                            | :    | PALM BI<br>CLUB - G    |
| Registr       Payme       AFT       Registration statu         Product       Reg Ty       The Member who this request is on behalf of will receive an email       Product Name         Reg Ty       Total registration status       Product Name       Reg Type         Footba       Footba       Footba       Footbal Concel       Submit Request         Submit Request       Submit Request       Footbal Concel       Submit Request                                                                                                    |                   | l am changing clubs                                                                                                    |      |                        |
| Payme       Product       Payme       Payme       <                                                                                                    | Registr           |                                                                                                    | AFT  | Registration status    |
| Produc       Reg Ty         Total registration submission. This submission will be reviewed and processed by your Member Federation.       Footbal Federation Footbal Gold Palm B         Cancel       Submit Request                                                                                                    | Payme             |                                                                                                    | PAID | Payment status         |
| Reg Ty<br>Total re     The Member who this request is on behalf of will receive an email<br>notifying them of this De-Registration submission. This submission will be<br>reviewed and processed by your Member Federation or Association.     S -     Reg Type       Footba<br>Footba<br>FQ - Fo<br>Palm B     Cancel     Submit Request     S -     Reg Type                                                                                                    | Produc            |                                                                                                    | ea   | Product Name           |
| Total re     notifying them of this De-Registration submission. This submission will be     \$-     Total registration       Footba     reviewed and processed by your Member Federation or Association.     Footbal     Footbal       Footba     Footba     Footbal     Footbal       FQ - Fo     Palm B     Cancel     Submit Request                                                                                                    | Reg Ty            | The Member who this request is on behalf of will receive an email                                                                   | or   | Reg Type               |
| Footbal     reviewed and processed by your Member Federation or Association.     Footbal Federation       Footbal     Footbal     Footbal       FQ - Foo     FQ     FQ       Palm B     Cancel     Submit Request                                                                                                    | Total re          | notifying them of this De-Registration submission. This submission will be                                                          | \$ - | Total registration Fee |
| Footbal Queensla<br>FQ-Fo<br>Palm B Cancel Submit Request FQ-Footbal Queensla<br>Palm Beach Socce                                                                                                    | Footba            | reviewed and processed by your Member Federation or Association.                                                                    |      | Football Federation Au |
| FQ - Fo FQ - Fo FQ - FO FQ - FO FQ - F | Footba            |                                                                                                    |      | Football Queensland    |
| Cancel Submit Request                                                                                                    | FQ - Fo<br>Palm B |                                                                                                    |      | Palm Beach Soccer Clu  |
|                                                                                                    |                   | Cancel Submit Request                                                                                                    |      | - all bouch bouch cit  |
|                                                                                                    |                   |                                                                                                    |      |                        |

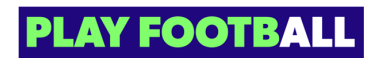

## Click on "Submit Request"

|                                                                            | AFT  | Registration status                                                      |
|----------------------------------------------------------------------------|------|--------------------------------------------------------------------------|
|                                                                            | PAID | Payment status                                                           |
|                                                                            | ea   | Product Name                                                             |
| he Member who this request is on behalf of will receive an email           | or   | Reg Type                                                                 |
| notifying them of this De-Registration submission. This submission will be | \$ - | Total registration Fee                                                   |
| eviewed and processed by your Member Federation or Association.            |      | Football Federation Aus<br>Football Queensland<br>FQ - Football Gold Coa |
| Cancel Submit Request                                                      |      | Palm Beach Soccer Clui                                                   |
|                                                                            |      |                                                                          |

### STEP 11

# When successfully submitted, you will receive this confirmation

| Date of Birth | <ul> <li>De-registration submitted ×</li> <li>Home Address</li> <li>Email Address</li> </ul> |
|---------------|----------------------------------------------------------------------------------------------|
|               |                                                                                              |

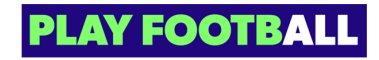

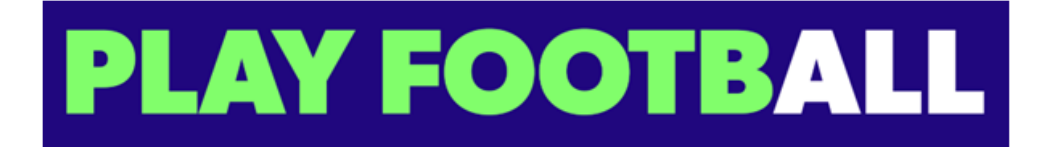